## **Requesting Access to the SLT Reporting Website**

## **INSTRUCTIONS**

- 1. Visit the School LAND Trust <u>reporting website</u> and select "New Account."
- 2. Enter your information and select "Create my Account."
- 3. Click the activation link in the email from <u>noreply@schools.utah.gov</u>.
- Login to the reporting website and select your user type (see chart below).
  \*If you need LEA Admin access, select LEA User and contact SCT staff to elevate the access.
- 5. Select your LEA. School Users also choose a school. Select "Request."
- 6. Email <u>schoollandtrust@schools.utah.gov</u> to let the School Children's Trust team know your login is awaiting approval.

## **USER TYPE**

- **School User** A Principal or Director who needs to **enter and submit** plans and other required forms for one or more schools.
  - **LEA User Read-only** access for an entire LEA.
- **LEA Admin\*** A SLT representative, Superintendent, or other appointed person who **reviews and approves** plans for all schools in the LEA.

## **QUESTIONS**

Contact the School Children's Trust team at <u>schoollandtrust@schools.utah.gov</u>.